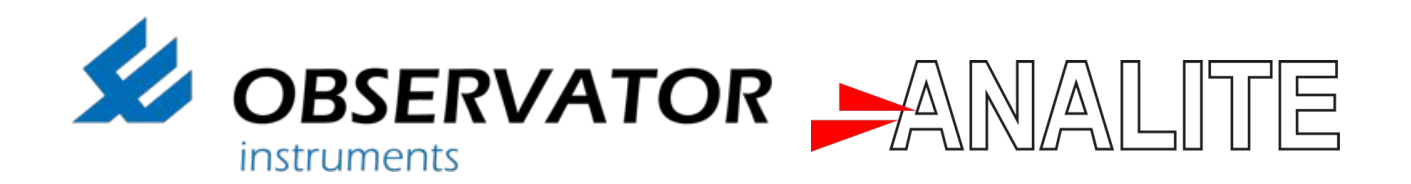

# OMC-045-III APPLICATION NOTE

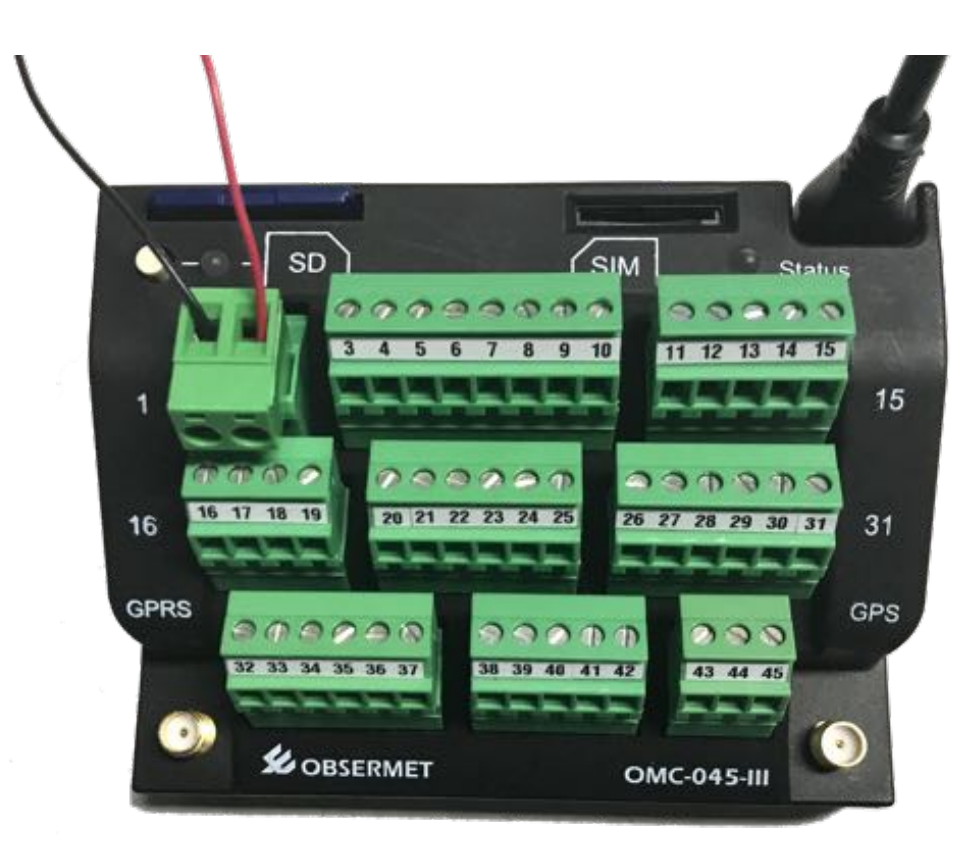

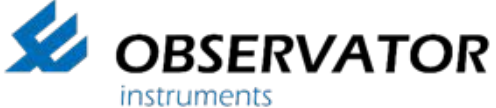

ABN 56 007 283 963 8-10 Keith Campbell Court, PO Box 9039 Scoresby, VIC 3179 AUSTRALIA Tel: +61 3 8706 5000, Fax: +61 3 8706 5049 Email: info.au@observator.com Web: www.observator.com

OMC-045-III Application Note Version 1.01 – August 2017 Author: Observator Instruments

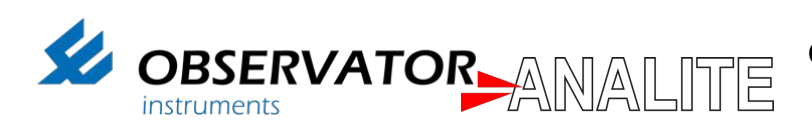

### **Document History**

Paper copies are valid only on the day they are printed. Contact Observator Instruments if any doubt about the accuracy of this document.

#### **Revision History**

This document has been revised by:

| Revision Number | Revision Date | Summary of Changes      | Author           |
|-----------------|---------------|-------------------------|------------------|
| V1.01           | 03-08-17      | Updated general content | Ludovic Grosjean |

#### **Reference Documents**

Please see the following documents for more information:

| Document<br>Name | Download from                                          | Author              |
|------------------|--------------------------------------------------------|---------------------|
| Manuals          | http://download.observator.com/files/?dir=User manuals | Ludovic<br>Grosjean |

#### **Distribution list**

This document has been distributed to:

| Name           | Company, Position      | Action |
|----------------|------------------------|--------|
| Dana Galbraith | Director at Observator | Review |
|                | Instruments            |        |
| Niran Pelpola  | Manager at Observator  | Update |
|                | Instruments            |        |

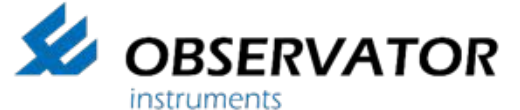

ABN 56 007 283 963 8-10 Keith Campbell Court, PO Box 9039 Scoresby, VIC 3179 AUSTRALIA Tel: +61 3 8706 5000, Fax: +61 3 8706 5049 Email: info.au@observator.com Web: www.observator.com

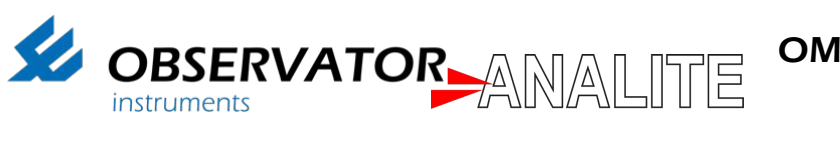

### INDEX

| IND | ΕΧ                      | .3 |
|-----|-------------------------|----|
| 1.  | INTRODUCTION            | .5 |
| 2.  | INSTALL THE SOFTWARE    | .6 |
| 3.  | SET UP THE OMC-045-III  | .7 |
| 4.  | READ SD CARD DATA       | .8 |
| 5.  | DOWNLOAD SD CARD DATA   | 11 |
| 6.  | OPEN CSV FILE           | 14 |
| 7.  | CONTACT                 | 17 |
| Con | tact & more information | 17 |
|     |                         |    |

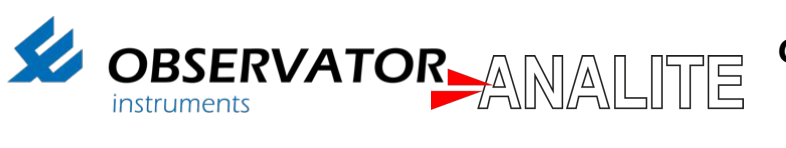

Page intentionally left blank

Observator Instruments V1.01 Page 4

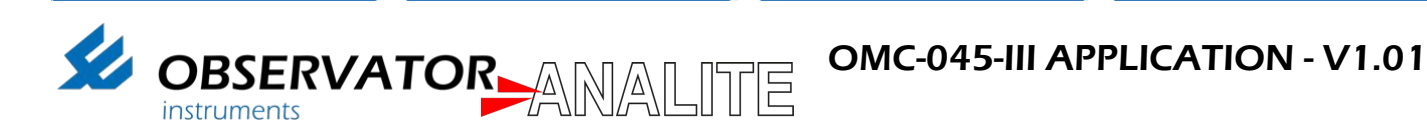

## 1. INTRODUCTION

This document is an application note explaining the step-by-step process to access SD card data from the OMC-045-III when used with High Wind Alarm systems.

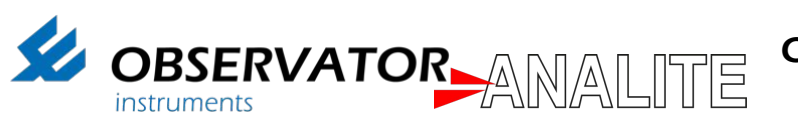

## 2. INSTALL THE SOFTWARE

1. Download OMC-Programmer 2.0.9 software from Observator Website or using the following link:

https://observator.com/download/software/omcprogrammersetup2.0.9.exe

| OBSERVATOR                                                                                                    |                            |                              |                      |        |        |         | SEARCH   | 6 8    |
|----------------------------------------------------------------------------------------------------|----------------------------|------------------------------|----------------------|--------|--------|---------|----------|--------|
| group                                                                                                    | HOME                       | PRODUCTS                     | SYSTEMS              | NEWS   | EVENTS | SUPPORT | ABOUT US | CONTAG |
| Manual Installation OMC-045-3 & OMC-040/04                                                                                                    | 42 USB drive               | er in case auto              |                      |        |        |         |          |        |
| install via OMC-programmer fails (Windows 8                                                                                                    | & some 7 ve                | insions)                     |                      |        |        |         |          |        |
| OMC-040 & 042:                                                                                                    | 1.20                       |                              |                      |        |        |         |          |        |
| Poghtack on OMC040VCP.int and choose Ins<br>OMC-045-III-                                                                                                    | dan                        |                              |                      |        |        |         |          |        |
| Rightclick on OMC45III/VCP inf and choose Thr                                                                                                    | stal7                      |                              |                      |        |        |         |          |        |
|                                                                                                    | 61. Yes                    |                              |                      |        |        |         |          |        |
| 📥 Download software                                                                                                    |                            |                              |                      |        |        |         |          |        |
|                                                                                                    |                            |                              |                      |        |        |         |          |        |
|                                                                                                    |                            |                              | 224 - 2              |        |        |         |          |        |
| OMC-Programmer 2.0.9                                                                                                    |                            |                              | Release no           | otes 🕨 |        |         |          |        |
| Phillip many many second in the call the conductivity and the second second sec | na na na manàna            | the subscript of the first   |                      |        |        |         |          |        |
| Owo-programmer is a utility, which will make p                                                                                                    | frogramming                | g your data                  |                      |        |        |         |          |        |
| logger a lot easier. Most functions are straight i                                                                                                    | forward, but               | some require                 |                      |        |        |         |          |        |
| conc-programmer is a utility, which we make j<br>logger a lot easier. Most functions are straight<br>some attention. We recommend you study the<br>the most out of your data logger.                                                                                                    | forward, but<br>manual, so | some require<br>you will get |                      |        |        |         |          |        |
| logger a lot easier. Most functions are straight<br>some attention. We recommend you study the<br>the most out of your data logger.                                                                                                    | forward, but<br>manual, so | you vill get                 |                      |        |        |         |          |        |
| logger a lot easier. Most functions are straight<br>some attention. We recommend you study the<br>the most out of your data logger.                                                                                                    | forward, but<br>manual, so | some require<br>you will get |                      |        |        |         |          |        |
| logger a lot easier. Most functions are straight<br>some attention. We recommend you study the<br>the most out of your data logger.                                                                                                    | forward, but<br>manual, so | some require<br>you will get |                      |        | J      |         |          |        |
| logger a lot easier. Most functions are straight<br>some attention. We recommend you study the<br>the most out of your data logger.                                                                                                    | forward, but<br>manual, so | some require<br>you will get |                      |        | J      |         |          |        |
| OMC-040 Firmware v2.7B1                                                                                                    | forward, but<br>manual, so | some require<br>you will get | Release no           | otes ► | J      |         |          |        |
| OMC-programmer is a utility, which we make (<br>logger a lot easier. Most functions are straight<br>some attention. We recommend you study the<br>the most out of your data logger.<br>Download software<br>OMC-040 Firmware v2.781<br>The latest release OMC-040 Logger Firmware.                                                                                                    | forward, but<br>manual, so | you will get                 | Release no<br>V2.7B1 | otes Þ | J      |         |          |        |
| OMC-programmer is a utility, which we make (<br>logger a lot easier. Most functions are straight<br>some attention. We recommend you study the<br>the most out of your data logger.<br>Download software<br>OMC-040 Firmware v2.781<br>The latest release OMC-040 Logger Firmware.<br>Download software                                                                                                    | forward, but<br>manual, so | you unit                     | Release no<br>V2.7B1 | otes ► | J      |         |          |        |

2. Install the .Exe file and open OMC Programmer software

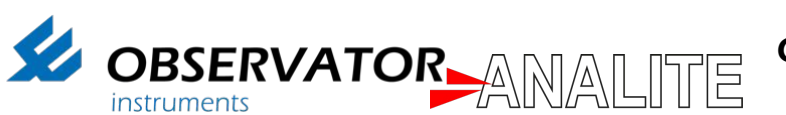

### 3. SET UP THE OMC-045-III

- 1. Insert the SD card into the OMC-045-III slot: <u>Note</u>: Make sure the SD card is properly inserted.
- 2. Power OMC-045-III by connecting Pin 1 to the Ground and Pin 2 to the power (5V).
- 3. Connect OMC-045-III to your computer

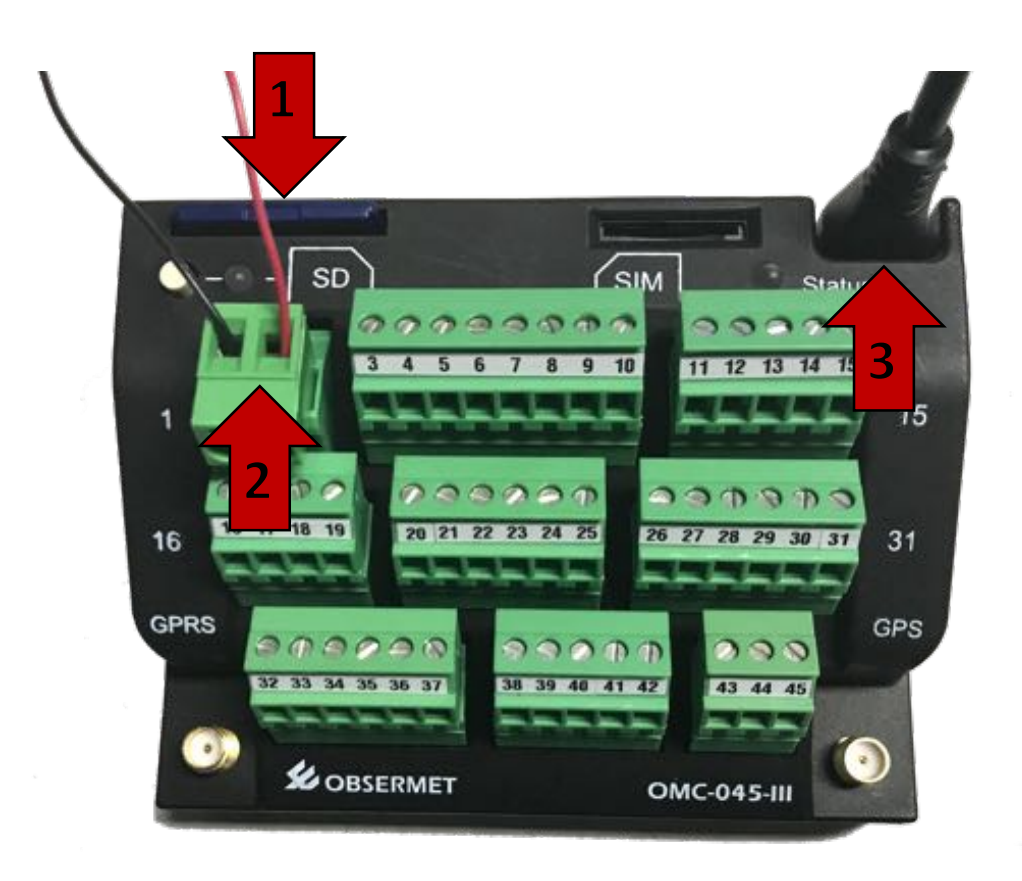

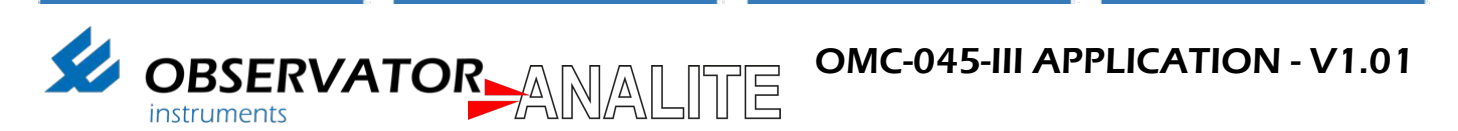

### 4. READ SD CARD DATA

1. Open Device Manager on your machine and note which port is being configured for "OMC45III":

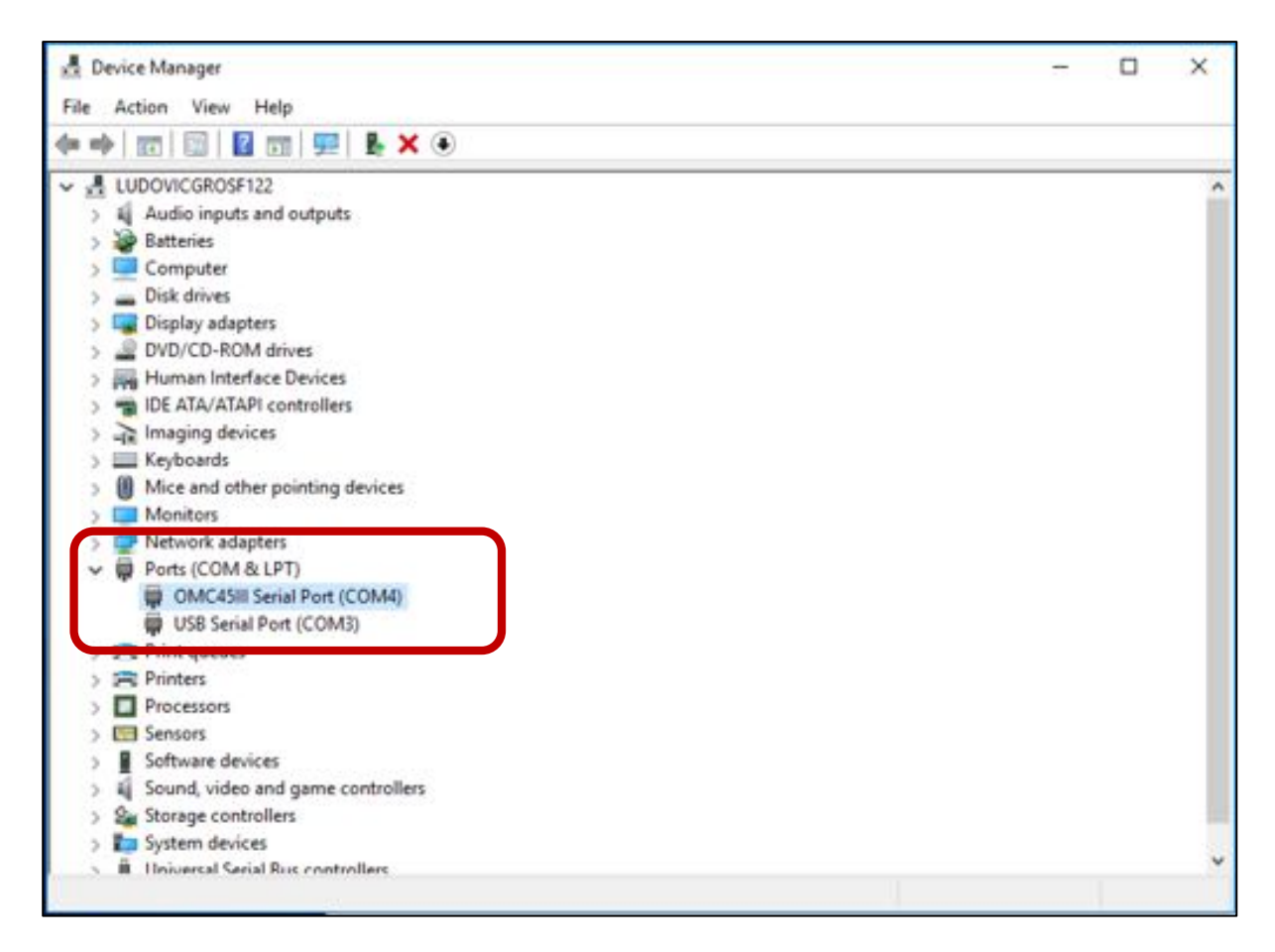

2. Run OMC-Programmer using the shortcut:

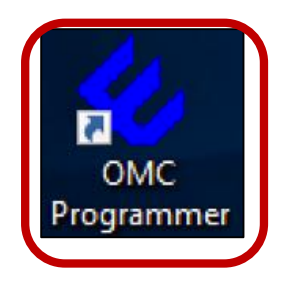

3. If the OMC-045-III is properly powered, you will notice that the "Status" LED is flashing red.

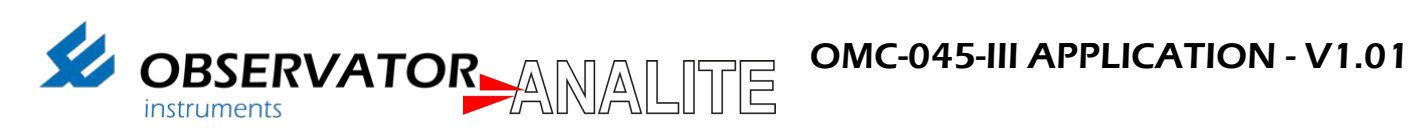

4. Click on "Read Actual Values":

| 🔣 OMC-Programmer |                                                         | ? ×                                |
|------------------|---------------------------------------------------------|------------------------------------|
|                  |                                                         | and the second                     |
| Main Menu        |                                                         | Obsermet Interface Software V2.0.9 |
|                  | Configure Substation                                    |                                    |
|                  | Read Actual Values                                      |                                    |
|                  | Download Data from Substation<br>Read Data from SD Card |                                    |
|                  |                                                         |                                    |
| Maintenance      | English 💌                                               | Exit Program                       |

#### 5. Select "Use Direct communication":

| Sourc-Programmer |                            | ?      | ×     |
|------------------|----------------------------|--------|-------|
|                  |                            |        |       |
| Download Data    | Obsermet Interface Soft    | ware V | 2.0.9 |
|                  |                            |        |       |
|                  | Use Direct communication   |        |       |
|                  | Use Modem/IP communication |        |       |
|                  |                            |        |       |
|                  |                            |        |       |
|                  |                            |        |       |
| Main Menu        | Canc                       | el     |       |

Observator Instruments V1.01 Page 9

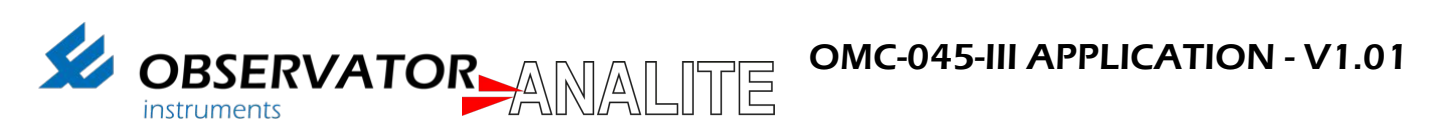

6. Make sure the correct Com-Port is selected:

| OMC-Programmer     | OR                      | × *                                |
|--------------------|-------------------------|------------------------------------|
| Read Actual Values |                         | Obsermet Interface Software V2.0.9 |
|                    | Communication protocol  | •                                  |
|                    | COM3                    |                                    |
|                    |                         |                                    |
|                    | l<br>Baudrate<br> 19200 | •                                  |
| Main Menu          | _                       | Cancel 0K                          |

7. You will now have access to the datasets from the SD card. Select Main Menu to return to the main menu:

| Read Actual Value:            |               |      | Mantia |       |      | Obsermi        | Obsermet Interface Software V2.0.5 |         |  |
|-------------------------------|---------------|------|--------|-------|------|----------------|------------------------------------|---------|--|
| Parameter                     | / Tag name    | Code | LogID  | Value | Unit | Status         | Low-low limit                      | Low lim |  |
| Generic Serial: : Position 01 | Position 01   | P1   | 25     | 0     |      | No recent Data |                                    |         |  |
| Generic Serial; ; Position 02 | Position 02   | P2   | 26     | 0     |      | No recent Data |                                    |         |  |
| Generic Serial; ; Position 03 | Position 03   | P3   | 27     | 0     |      | No secent Data |                                    |         |  |
| Generic Serial; ; Position 04 | Position 04   | P4   | 28     | 0     |      | No recent Data |                                    |         |  |
| Generic Serial; ; Position 05 | Position 05   | P5   | 29     | 0     |      | No recent Data |                                    |         |  |
| Generic Serial; ; Position 06 | Position 06   | P6   | 30     | 0     |      | No recent Data |                                    |         |  |
| Generic Serial: ; Position 07 | Position 07   | P7   | 31     | 0     |      | No recent Data |                                    |         |  |
| Generic Serial; ; Position 08 | Position 08   | P8   | 32     | 0     |      | No recent Data |                                    |         |  |
| Generic Serial: : Position 09 | Position 09   | P9   | 33     | 0     |      | No tecent Data |                                    |         |  |
| Genetic Serial; ; Position 10 | Position 10   | P10  | 34     | 0     |      | No recent Data |                                    |         |  |
| Internal; Case Humidity       | Case Humidity | Hi   | 35     | 0     | *    | No recent Data |                                    |         |  |
| Internal; V batt              | V batt        | VBAT | 36     | 0     | V    | No recent Data |                                    |         |  |

**Observator Instruments V1.01** 

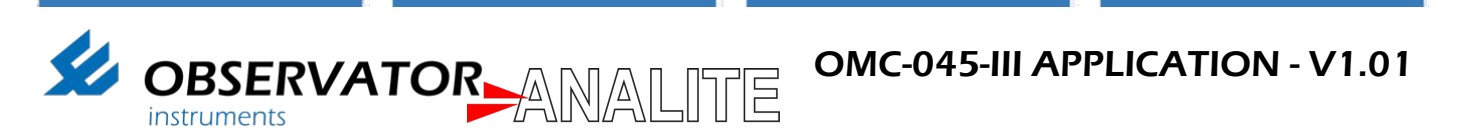

## 5. DOWNLOAD SD CARD DATA

1. Select "Download Data from Substation" to access to the data on the SD card:

| OMC-Programmer |                        | ? ×                                |
|----------------|------------------------|------------------------------------|
|                |                        | at a second                        |
| Main Menu      |                        | Obsermet Interface Software V2.0.9 |
|                | Configure Substation   |                                    |
|                | Read Actual Values     |                                    |
|                | Read Data from SD Card |                                    |
|                |                        |                                    |
| Maintenance    | English 💌              | Exit Program                       |

2. Select "Use Direct communication":

| OMC-Programmer |                                     |                | ? ×                  |
|----------------|-------------------------------------|----------------|----------------------|
|                |                                     | Later .        |                      |
| Download Data  |                                     | Obsermet Inter | lace Software V2.0.9 |
|                |                                     |                |                      |
|                | Use Direct comm<br>Use Modem/IP com | munication     |                      |
|                |                                     |                |                      |
|                |                                     |                |                      |
|                |                                     |                |                      |
| Main Menu      |                                     | _              | Cancel               |

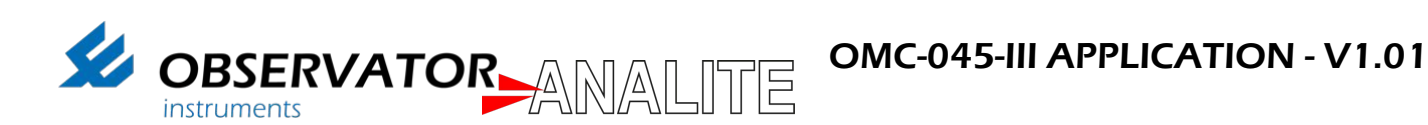

3. Make sure the correct Com-Port is selected:

|                                | OR                                                      | × 5                                |
|--------------------------------|---------------------------------------------------------|------------------------------------|
| Instruments Read Actual Values |                                                         | Obsermet Interface Software V2.0.9 |
|                                | Communication protocol<br>DMC-4511 / OMC-4511 / OMC-410 | •                                  |
|                                | Select Com-port                                         |                                    |
|                                |                                                         |                                    |
|                                | Baudrate<br> 19200                                      | -                                  |
| Main Menu                      |                                                         | Cancel                             |

4. Select "Data Records" and "Create CSV import file" then press "Ok":

| MC-Programmer | TOR                            | k-+-         | Y X                             |
|---------------|--------------------------------|--------------|---------------------------------|
| Download Data |                                | 06           | ermet Interface Software V2.0.9 |
|               | Start of period<br>1/01/2017   | -            |                                 |
|               | End of period<br>20/07/2017    |              |                                 |
|               | 10'ata Records                 | •            |                                 |
|               | Create CSV import file         |              |                                 |
|               | C Data from backup memory (on) | v OMC-04511) |                                 |
| Main Menu     |                                | Cancel       | ОК                              |

Observator Instruments V1.01 Page 12

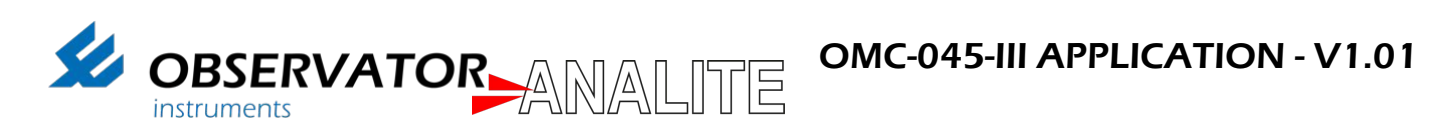

5. Give a file name and press save:

| 💋 Save to file   |                       |      |                |        | × |
|------------------|-----------------------|------|----------------|--------|---|
| ← → - ↑ 🗖        | > This PC > Desktop > | ~ Ö  | Search Desktop |        | P |
| Organise - Ne    | w folder              |      |                | - 12   | 0 |
| This PC          | ^                     | <br> |                |        |   |
| Desktop          |                       |      |                |        |   |
| Documents        | Si                    |      |                |        |   |
| 🕹 Downloads      |                       |      |                |        |   |
| Movies           |                       |      |                |        |   |
| Music            |                       |      |                |        |   |
| Fictures         |                       |      |                |        |   |
| 🏪 Local Disk (C: |                       |      |                |        |   |
| OVD Drive (E:)   | CI                    |      |                |        |   |
| 😥 CD Drive (F:)  | ~                     |      |                |        |   |
| File name:       | OMC-045-111           |      |                |        | ~ |
| Save as type:    | Data (*.csv)          |      |                |        | ~ |
| ∧ Hide Folders   |                       |      | Save           | Cancel |   |

6. Once the Data is downloaded press "Ok":

| OMC-Programmer     OBSERVA     Instruments | TOR                                                                            | 7 ×                                |
|--------------------------------------------|--------------------------------------------------------------------------------|------------------------------------|
| Download Data                              | Mantis                                                                         | Obsermet Interface Software V2.0.9 |
|                                            | OMC-Programmer X<br>Download Data OK<br>Saving<br>Estimated time remaining 0:0 | 3)<br>)0:00                        |
|                                            | Cancel                                                                         |                                    |

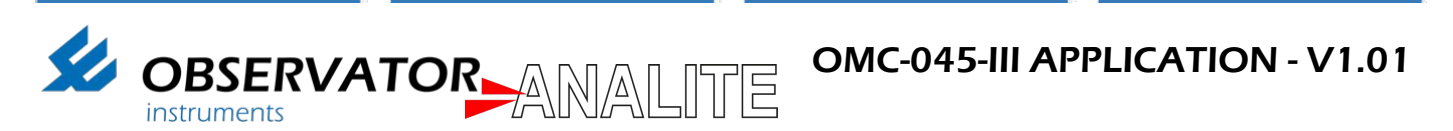

### 6. OPEN CSV FILE

1. Use Excel or equivalent to open the ".CSV" file.

<u>Note</u>: If the data is not shown in multiple delimited columns you will need to open the file using the text import Wizard.

| Home Intern Page Layout Formulas Data                                                                                                    | Review View                                                                                                    | D ONC-OUS-IN                                                               |                            | Anteen liter in             | 00              |
|----------------------------------------------------------------------------------------------------|----------------------------------------------------------------------------------------------------|----------------------------------------------------------------------------|----------------------------|-----------------------------|-----------------|
| $\begin{array}{c} & & \\ & & \\$ | <ul> <li>a a di i cu ma</li> <li>a a di i cu ma</li> <li>a a di i cu ma</li> <li>Age Agt</li> <li>Postori da Assion DA Postori DA</li> </ul>                                                                                                    | Teel Denarar<br>In Loren - S % 3 %<br>Postion 06,Postion 17,Postion 18,Pos | A Constant of Annual State | tinet Dees forme ₽ to<br>to | ntun · AY.      |
| 3 6 3 6 8                                                                                                    | 1 5 8 1                                                                                                    | 4 4 4                                                                      | M N 0                      |                             | 1111 11 W 111 W |
| 1         [1]         [1]         [1]         [1]         [1]         [1]         [1]         [1]         [1]         [1]         [1]         [1]         [1]         [1]         [1]         [1]         [1]         [1]         [1]         [1]         [1]         [1]         [1]         [1]         [1]         [1]         [1]         [1]         [1]         [1]         [1]         [1]         [1]         [1]         [1]         [1]         [1]         [1]         [1]         [1]         [1]         [1]         [1]         [1]         [1]         [1]         [1]         [1]         [1]         [1]         [1]         [1]         [1]         [1]         [1]         [1]         [1]         [1]         [1]         [1]         [1]         [1]         [1]         [1]         [1]         [1]         [1]         [1]         [1]         [1]         [1]         [1]         [1]         [1]         [1]         [1]         [1]         [1]         [1]         [1]         [1]         [1]         [1]         [1]         [1]         [1]         [1]         [1]         [1]         [1]         [1]         [1]         [1]         [1]         [1]         [1]                                                                                                    | Tealaine Of Partice 27 Auditer Of Partner<br>23.<br>Automatical Control of Control<br>Automatical Control of Control of Control<br>Automatical Control of Control of Control of Control of Control<br>Automatical Control of Control of Contr | Menter 13 Car Hundhy Yan                                                   |                            |                             |                 |

2. Open a new excel Workbook:

|         |                                                                                  | Microsoft Excel  |                                                              |
|---------|----------------------------------------------------------------------------------|------------------|--------------------------------------------------------------|
| Sign In | J. A . B . C                                                                     |                  | Q Saarch All Templates                                       |
| New     | 7.<br>9.<br>9.<br>9.<br>9.<br>9.<br>9.<br>9.<br>9.<br>9.<br>9.<br>9.<br>9.<br>9. | Take a           |                                                              |
| Recent  | e<br>Haana Workscole                                                             | Welcome to Escel | Make a List                                                  |
| Open    | Total a List<br>Tota<br>\$139.00                                                 |                  | Budget<br>S of Income Speet<br>Section 2015<br>Marking Speed |
|         | Ann Hildh<br>Ann Hildh<br>Ann Hildh<br>Ann Hildh                                 |                  |                                                              |
|         | toos a list                                                                      | rrack My Taska   | Cancel Create                                                |

3. Select "Data":

|         | 0      | 1   | 8 |              |     | ٩    |    |      |    |    |      |   |    |       |              | Werkbook1 |   |       |                          |                 |                |      | 4      |           |              |                |  |
|---------|--------|-----|---|--------------|-----|------|----|------|----|----|------|---|----|-------|--------------|-----------|---|-------|--------------------------|-----------------|----------------|------|--------|-----------|--------------|----------------|--|
| Allorme | in sec | et. | - | nege         | i.e | rest |    | iun, | -  |    | Deta | - | -  | View  |              |           |   |       |                          |                 |                |      |        |           |              | 0.             |  |
| P -     | ×      | 0   | - | ide          | Hul |      | 12 | •    | A- | A+ |      |   | -  | 8     | (1) Was Test | Geniral   |   |       | 1                        | 100-            | - 1            | -    | -      |           | E Antolium + | 29-            |  |
| Paste   | 4      | 1   |   | 1            | Ч.  | 5    |    | 1    | -  | 4  |      | 1 | -8 | 43.43 |              | s + s .   | 3 | 21.41 | Conditional<br>Formating | Format as Table | Call<br>Bryles | mant | Deleta | Factorial | P Cau-       | Set &<br>Fiter |  |
| A1      | 2 H    |     | 1 | $f \epsilon$ |     |      |    |      |    |    |      |   |    |       |              |           |   |       |                          | 1000            |                |      |        |           | 19899615     |                |  |

4. Select "From text":

|                  | 71  |              | 2   | <del>ک</del> - د | Ŧ              |                           |        |      |        |          | Workb              | ook2                 |                    |             |                     |       |            |        | Q- Search Sheet | 2+           |
|------------------|-----|--------------|-----|------------------|----------------|---------------------------|--------|------|--------|----------|--------------------|----------------------|--------------------|-------------|---------------------|-------|------------|--------|-----------------|--------------|
| Home             | l   | nsert        | Pag | e Layout         | Formulas       | Data                      | Review | View |        |          |                    |                      |                    |             |                     |       |            |        |                 | <u>۰</u> • © |
|                  | 6   |              |     | D.               | æ · 🔋          | Connections<br>Properties | Ź↓     | AZ   | 7      | 😽 Clear  | í.                 | <b>P-</b>            | 0.                 | <b>.</b>    | 1.                  | •     | é .        |        | () Show Detail  |              |
| From FileMaker H | Fre | From<br>Text | Nev | Database         | Refresh<br>All | Edit Links                | Ž ↓    | Sort | Filter | Advanced | Text to<br>Columns | Remove<br>Duplicates | Data<br>Validation | Consolidate | What-If<br>Analysis | Group | Ungroup Su | btotal | Hide Detail     |              |
| D16              | ¢   | -            | _   |                  |                |                           |        |      |        |          |                    |                      |                    |             |                     |       |            |        |                 | *            |

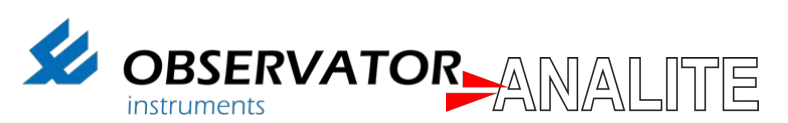

5. Select the file and click "Delimited" and "Next":

|                                                                                                    |                                                                                                    | Text Import Wizard                                                                                                    | - Step 1 of 3                                                                                                    |
|----------------------------------------------------------------------------------------------------|----------------------------------------------------------------------------------------------------|----------------------------------------------------------------------------------------------------|----------------------------------------------------------------------------------------------------|
| The Text Wiza                                                                                                    | rd has dete                                                                                                    | rmined that your da                                                                                                    | ta is Delimited.                                                                                                    |
| If this is correct                                                                                                    | , choose Ne                                                                                                    | ext, or choose the Da                                                                                                    | ta Type that best describes your data.                                                                                                    |
|                                                                                                    |                                                                                                    |                                                                                                    |                                                                                                    |
| <ul> <li>Delimited</li> </ul>                                                                                                    | Character                                                                                                    | s such as commas o                                                                                                    | tabs separate each field.                                                                                                    |
| Fixed width                                                                                                    | - Fields are                                                                                                    | aligned in columns v                                                                                                    | with spaces between each field.                                                                                                    |
| Start import at                                                                                                    | row: 1                                                                                                    | File origin:                                                                                                    | Macintosh                                                                                                    |
| Preview of sele                                                                                                    | cted data:                                                                                                    |                                                                                                    |                                                                                                    |
| Preview of sele                                                                                                    | cted data:<br>Users/ludov                                                                                                    | icgrosjean/Desktop/0                                                                                                    | MC-045-III.csv.                                                                                                    |
| Preview of sele<br>Preview of file /<br>1 Tag name;Positio<br>2 Unit;;;;;;;;;;;;<br>3 Code;P1;P2;P3;P4<br>4 [23/95/2017 05:45<br>6 [23/05/2017 06:00<br>7 [23/05/2017 06:30 | cted data:<br>Users/ludov<br>n 01;Position<br>;V;<br>;P5;P6;P7;P8;P<br>;36;5;15;0;23,<br>;36;5;15;0;23,<br>;36;5;15;0;23,<br>;36;5;16;0;23,<br>;36;5;16;0;23, | icgrosjean/Desktop/O<br>02;Position 03;Position 0<br>9;P10;Hi;VBAT;<br>75;6.56;164;0.63;3826;73.<br>7;6.59;151;0.62;3824;73.<br>69;6.6;156;0.62;3824;73.8<br>63;6.6;1554;0.62;3824;73.8 | MC-045-III.csv.<br>4;Position 05;Position 06;Position 07;Position 0<br>8;53.6;46;12.1;;<br>53.6;45;12.1;;<br>53.6;45;12.1;;<br>53.6;45;12.1;; |

6. Select "Semicolon" and "Next" and "Finish":

| This screen lets you<br>Delimeters<br>Tab<br>Semicolon<br>Space<br>Other:                                                                                                    | ou set t | he delimi   | ters your   | data cont<br>Treat co<br>ext qualifie | ains.<br>nsecutive<br>er: " | delimiters         | as one      |
|----------------------------------------------------------------------------------------------------|----------|-------------|-------------|---------------------------------------|-----------------------------|--------------------|-------------|
| Delimeters  Tab Semicolon Space Other:                                                                                                    |          |             | т           | Treat col                             | nsecutive<br>er: "          | delimiters         | as one      |
| Tab Semicolon Comma Space Other:                                                                                                    |          |             | Т           | Treat coi                             | nsecutive<br>er: _          | delimiters         | as one      |
| Semicolon Comma Space Other: Preview of selected                                                                                                    |          |             | т           | ext qualifie                          | er: _"                      | 0                  |             |
| Space<br>Other:                                                                                                    |          |             |             |                                       |                             |                    |             |
| Space<br>Other:                                                                                                    |          |             |             |                                       |                             |                    |             |
| Other:                                                                                                    |          |             |             |                                       |                             |                    |             |
| Proview of selected                                                                                                    |          |             |             |                                       |                             |                    |             |
| Preview of selected                                                                                                    |          |             |             |                                       |                             |                    |             |
| CITES OF A CALLER OF A CALLER OF A | data:    |             |             |                                       |                             |                    |             |
|                                                                                                    |          |             |             |                                       |                             |                    |             |
| Tag name Posi                                                                                                    | ition 01 | Position 02 | Position 03 | Position 04                           | Position 05                 | Position 06        | Position 07 |
| Unit<br>Code P1                                                                                                    |          | P2          | P3          | P4                                    | P5                          | P6                 | P7 P        |
| 23/05/2017 05:30:36 5<br>23/05/2017 05:45:36 5                                                                                                    |          | 15<br>15    | 0           | 23.75 23.72                           | 6.56<br>6.58                | 164<br>161         | 0.63        |
| 23/05/2017 06:00:36 5<br>23/05/2017 06:15:36 5                                                                                                    |          | 15<br>16    | 0           | 23.7                                  | 6.59<br>6.6                 | 158                | 0.62        |
| 23/05/2017 06:30:36 5                                                                                                    |          | 16          | 0           | 23.68                                 | 6.                          | 154                | p 62        |
|                                                                                                    |          |             | Orneral     |                                       | 11/10/100                   | Contraction of the | Fisish      |

Observator Instruments V1.01 P

Page 15

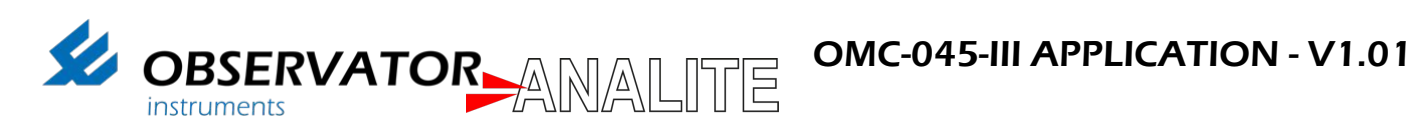

#### 7. You will now have access to the data downloaded from the SD card:

|    | A                | в           | c           | D           | E           | F           | 6           | н           | 1           | 1           | ĸ           | L             | M      |
|----|------------------|-------------|-------------|-------------|-------------|-------------|-------------|-------------|-------------|-------------|-------------|---------------|--------|
| 1  | Tag name         | Position 01 | Position 02 | Position 03 | Position 04 | Position 05 | Position 06 | Position 07 | Position 08 | Position 09 | Position 10 | Case Humidity | V batt |
| 2  | Unit             |             |             |             |             |             |             |             |             |             |             | %             | ٧      |
| 3  | Code             | P1          | P2          | P3          | P4          | P5          | P6          | P7          | P8          | P9          | P10         | H             | VBAT   |
| 4  | 23/05/2017 5:30  | 5           | 15          | . 0         | 23.75       | 6.56        | 164         | 0.63        | 3826        | 73.8        | 53.6        | 46            | 12.1   |
| 5  | 23/05/2017 5:45  | 5           | 15          | 0           | 23.72       | 6.58        | 161         | 0.63        | 3824        | 73.8        | 53.6        | 46            | 12.1   |
| 6  | 23/05/2017 6:00  | 5           | 15          | 0           | 23.7        | 6.59        | 158         | 0.62        | 3823        | 73.8        | 53.6        | 45            | 12.1   |
| 7  | 23/05/2017 6:15  | 5           | 16          | 0           | 23.69       | 6.6         | 156         | 0.62        | 3824        | 73.8        | 53.6        | 45            | 12.1   |
| 8  | 23/05/2017 6:30  | 5           | 16          | 0           | 23.68       | 6.6         | 154         | 0.62        | 3824        | 73.8        | 53.5        | 44            | 12.1   |
| 9  | 23/05/2017 6:45  | 5           | 16          | 0           | 23.64       | 6.61        | 153         | 0.62        | 3824        | 73.8        | 53.1        | 44            | 12.1   |
| 10 | 23/05/2017 7:00  | 5           | 16          | 5 0         | 23.63       | 6.61        | 152         | 0.62        | 3825        | 73.8        | 52.6        | 44            | 12.1   |
| 11 | 23/05/2017 7:15  | 5           | 17          | , 0         | 23.62       | 6.61        | 151         | 0.62        | 3823        | 73.7        | 52.7        | 45            | 12.1   |
| 12 | 23/05/2017 7:30  | 5           | 17          | 0           | 23.63       | 6.62        | 151         | 0.62        | 3822        | 73.6        | 52.7        | 45            | 12.1   |
| 13 | 23/05/2017 7:45  | 5           | 17          | 0           | 23.65       | 6.62        | 150         | 0.62        | 3824        | 73.6        | 52.6        | 45            | 12.1   |
| 14 | 23/05/2017 8:00  | 5           | 17          | 0           | 23.64       | 6.62        | 150         | 0.62        | 3826        | 73.6        | 52.7        | 45            | 12.1   |
| 15 | 23/05/2017 8:15  | 5           | 18          | 0           | 23.66       | 6.63        | 149         | 0.62        | 3826        | 73.5        | 52.7        | 45            | 12.1   |
| 16 | 23/05/2017 8:30  | 5           | 18          | 0           | 23.66       | 6.63        | 149         | 0.62        | 3825        | 73.4        | 52.6        | 44            | 12.1   |
| 17 | 23/05/2017 8:45  | 5           | 18          | 8 0         | 23.65       | 6.63        | 149         | 0.62        | 3823        | 73.5        | 52.6        | 44            | 12.1   |
| 18 | 23/05/2017 9:00  | 5           | 18          | 0           | 23.66       | 6.63        | 149         | 0.62        | 3824        | 73.5        | 52.6        | 44            | 12.1   |
| 19 | 23/05/2017 9:15  | 5           | 19          | 0           | 23.66       | 6.63        | 149         | 0.62        | 3825        | 73.4        | 52.5        | 44            | 12.1   |
| 20 | 23/05/2017 9:30  | 5           | 19          | 0           | 23.6        | 6.63        | 149         | 0.62        | 3822        | 73.4        | 52.7        | 44            | 12.1   |
| 21 | 23/05/2017 9:45  | 5           | 19          | 0           | 23.53       | 6.63        | 149         | 0.61        | 3820        | 73.3        | 52.9        | 45            | 12.1   |
| 22 | 23/05/2017 10:00 | 5           | 19          | 0           | 23.44       | 6.62        | 149         | 0.61        | 3822        | 73.2        | 52.8        | 45            | 12.1   |
| 23 | 23/05/2017 10:15 | 5           | 20          | 0 0         | 23.35       | 6.62        | 149         | 0.6         | 3822        | 73          | 52.8        | 45            | 12.1   |
| 24 | 23/05/2017 10:30 | 5           | 20          | 0 0         | 23.25       | 6.62        | 148         | 0.6         | 3822        | 72.8        | 53          | 46            | 12.1   |
| 25 | 23/05/2017 10:45 | 5           | 20          | 0           | 23.15       | 6.61        | 148         | 0.59        | 3821        | 72.6        | 52.7        | 46            | 12.1   |
| 26 | 23/05/2017 11:00 | 5           | 20          | 0 0         | 23.05       | 6.61        | 148         | 0.58        | 3820        | 72.5        | 53.1        | 46            | 12.1   |
| 27 | 23/05/2017 11:15 | 5           | 21          | 0           | 22.95       | 6.61        | 148         | 0.58        | 3821        | 72.2        | 53.2        | 47            | 12.1   |
| 28 | 23/05/2017 11:30 | 5           | 21          | 0           | 22.86       | 6.61        | 148         | 0.57        | 3821        | 72.1        | 53.4        | 47            | 12.1   |
| 29 | 23/05/2017 11:45 | 5           | 21          | 0           | 22.77       | 6.61        | 148         | 0.56        | 3819        | 71.9        | 53.5        | 47            | 12.1   |
| 30 | 23/05/2017 12:00 | 5           | 21          | 0           | 22.69       | 6.61        | 148         | 0.56        | 3819        | 71.8        | 53.4        | 47            | 12.1   |
| 31 | 23/05/2017 12:15 | 5           | 22          | 0           | 22.61       | 6.61        | 148         | 0.56        | 3820        | 71.7        | 53.3        | 47            | 12.1   |
| 32 | 23/05/2017 12:30 | 5           | 21          | 0           | 22.54       | 6.61        | 147         | 0.55        | 3820        | 71.6        | 53.6        | 49            | 12.1   |
| 33 | 23/05/2017 12:45 | 5           | 22          | 0           | 22.45       | 6.6         | 147         | 0.55        | 3822        | 71.5        | 53.7        | 48            | 12.1   |
| 34 | 23/05/2017 13:00 | 5           | 23          |             | 22.30       | 6.6         | 147         | 0.54        | 3,820       | 71.4        | 53.7        | 45            | 12.1   |
| 35 | 23/05/2017 13:15 | 5           | 23          | 0           | 22.33       | 6.6         | 147         | 0.54        | 3819        | 71.3        | 53.7        | 49            | 12.1   |
| 36 | 23/05/2017 13:30 | 5           | 23          | 0           | 22.26       | 6.6         | 147         | 0.53        | 3820        | 71.2        | 53.7        | 49            | 12.1   |
| 37 | 23/05/2017 13:45 | 5           | 23          | 0           | 22.2        | 6.6         | 147         | 0.53        | 3822        | 71          | 53.7        | 49            | 12.1   |
| 38 | 23/05/2017 14:00 | 5           | 21          | 0           | 22.13       | 6.50        | 147         | 0.51        | 3818        | 70.9        | 53.8        | 49            | 12.1   |
| 30 | 23/05/2017 14:15 | 5           |             | 0           | 22.07       | 6.59        | 147         | 0.52        | 3820        | 70.9        | 53.7        | 40            | 12.1   |
| an | 12/05/2017 14:20 |             |             |             | 22.01       | 6.55        | 147         | 0.54        | 3010        | 70.7        | 53.0        | 40            | 13.1   |

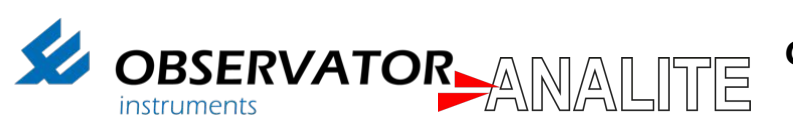

### 7. CONTACT

### **Contact & more information**

Additional Information, including training video, this Application Note up-to-date and tutorials are available on our training page:

http://download.observator.com/files/?dir=User manuals

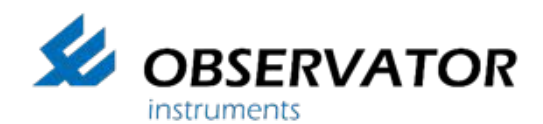

ABN 56 007 283 963 8-10 Keith Campbell Court, PO Box 9039 Scoresby, VIC 3179 AUSTRALIA Tel: +61 3 8706 5000, Fax: +61 3 8706 5049 Email: info.au@observator.com Web: www.observator.com